## GUIDA PAGAMENTI TRAMITE PAGOPA CON SOFTWARE ARGO

Innanzitutto si accede al *Registro Elettronico Argo* con le proprie credenziali (nome account e password) quindi al "pannello delle tasse" cliccando sul pulsante evidenziato dal cerchio rosso in figura sotto.

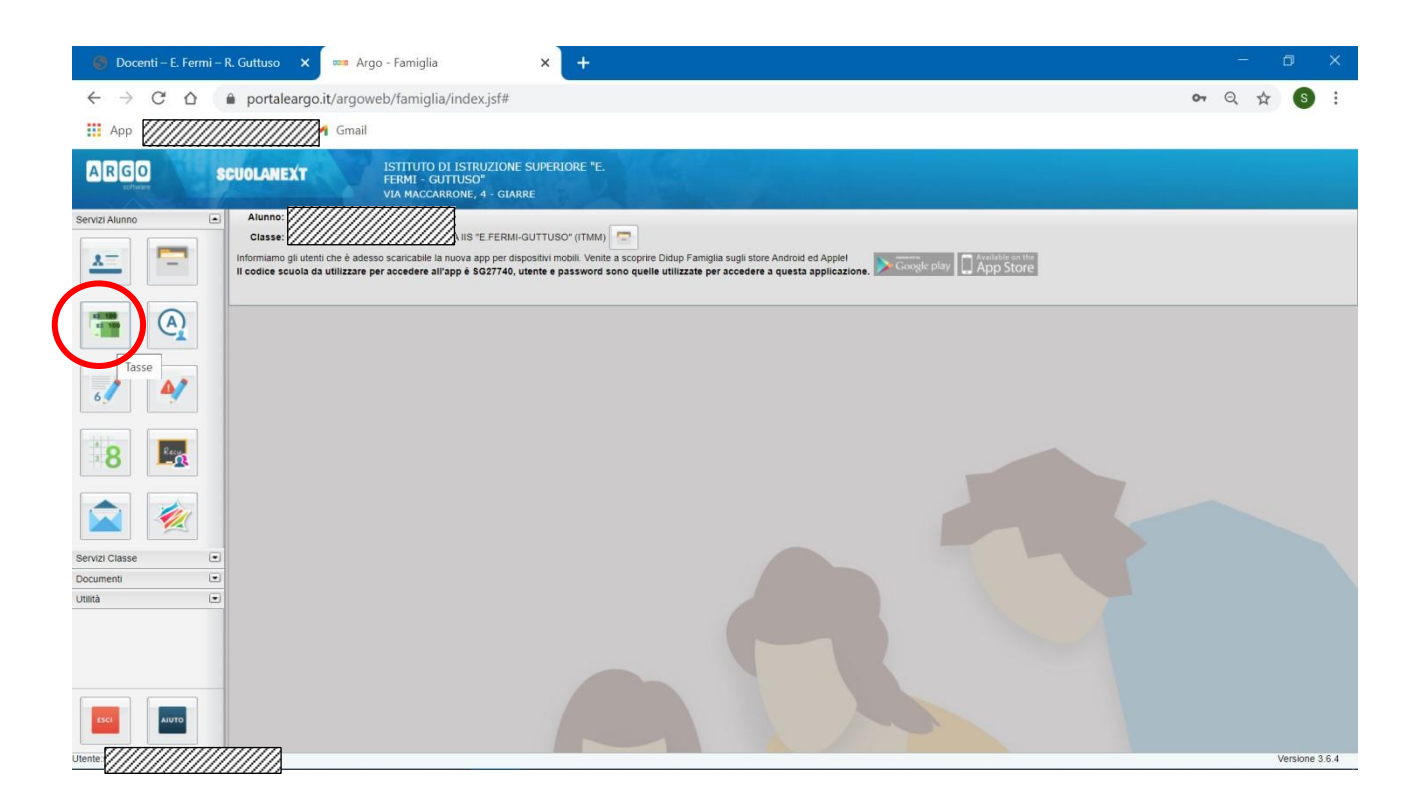

Si apre così una finestra dove viene evidenziato il riepilogo delle tasse e contributi associati all'alunno.

| 0            | Docenti – E. Fer                       | mi – R. Guttuso   | × 🚥           | Argo -         | Famiglia                            |                                    | ×                             | +                                                                                                    |                          |                                 |                             |                        | - a ×                                    |
|--------------|----------------------------------------|-------------------|---------------|----------------|-------------------------------------|------------------------------------|-------------------------------|----------------------------------------------------------------------------------------------------|--------------------------|---------------------------------|-----------------------------|------------------------|------------------------------------------|
| ÷            | → C A                                  | ê portalea        | argo.it/arg   | oweb,          | /famiglia/                          | index.jsf#                         |                               |                                                                                                    |                          |                                 |                             | 07 6                   | 2 🕁 🕥 :                                  |
| <b>III</b> / |                                        |                   | Gma           | ail            |                                     |                                    |                               |                                                                                                    |                          |                                 |                             |                        |                                          |
| AR           | GO                                     | SCUOLANE          | (T            | IS<br>FI<br>VI | TITUTO DI<br>RMI - GUT<br>A MACCARR | ISTRUZION<br>TUSO"<br>ONE, 4 - GI/ | E SUPERIO                     | RE "E.                                                                                                    |                          |                                 |                             |                        |                                          |
| Servizi      | Tasse Alunno                           |                   |               |                |                                     |                                    |                               |                                                                                                    |                          |                                 |                             |                        | ×                                        |
| <u>*</u>     |                                        | ISTITUTO          | D DI ISTRUZIO | NE SUF         | PERIORE "E.                         | FERMI - GUTT                       | USO" VIA MA                   | CCARRONE, 4 - GIARRE                                                                                                    |                          |                                 |                             | pagoP                  | 9                                        |
| 1            | Tassa                                  | IUV               | Imp. Tassa    | Rata           | Imp.Rata                            | Scadenza                           | Pagabile<br>oltre<br>scadenza | Modalità di pagamento consentite                                                                                                    | Stato Pagamento          | Imp.Pagato                      | Data<br>pagamento<br>online | Avviso di<br>Pagamento | Ricevuta<br>Telematica                   |
|              | IMMATRIC.<br>ISCRIZIONE E<br>EREQUENZA |                   | 21,17         | 1              | 21,17                               |                                    |                               |                                                                                                    |                          |                                 |                             |                        |                                          |
| 6.4          | ASSICURAZIONE                          | 03207100000000563 | 6,00          | 1              | 6,00                                |                                    |                               | Pagamento immediato (on-line) o tramite stampa<br>dell'avviso di pagamento (pagamento presso un<br>Prestatore di Servizi di Pagamento in un momento<br>successivo) | Annullato da utente      |                                 | 22/10/2020                  |                        | Scarica ricevuta n.<br>03207100000000563 |
| 1            | *CONTRIBUTO<br>VOLONTARIO              | 03207100000000563 | 48,00         | 1              | 48,00                               |                                    |                               | Pagamento immediato (on-line) o tramite stampa<br>dell'avviso di pagamento (pagamento presso un<br>Prestatore di Servizi di Pagamento in un momento<br>successivo) | Annullato da utente      |                                 | 22/10/2020                  |                        | Scarica ricevuta n.<br>03207100000000563 |
|              | *COMODATO<br>D'USO LIBRI               |                   | 50,00         | 1              | 50,00                               |                                    |                               | Pagamento immediato (on-line) o tramite stampa<br>dell'avviso di pagamento (pagamento presso un<br>Prestatore di Servizi di Pagamento in un momento<br>successivo) |                          |                                 |                             |                        |                                          |
| Servizi      |                                        |                   |               |                |                                     |                                    |                               |                                                                                                    |                          |                                 |                             |                        |                                          |
| Utilită      |                                        |                   |               |                |                                     |                                    |                               |                                                                                                    |                          |                                 |                             |                        |                                          |
|              |                                        |                   |               |                |                                     |                                    |                               |                                                                                                    |                          |                                 |                             |                        |                                          |
|              |                                        |                   |               |                |                                     |                                    |                               |                                                                                                    |                          |                                 |                             |                        |                                          |
|              |                                        |                   |               |                |                                     |                                    |                               |                                                                                                    | Istruzioni Consulta elen | co PSP (per Avviso di Pagamente | o) Richiedi a               | ivviso di pagam        | ento Paga subito                         |
| Utente:s     |                                        |                   |               |                |                                     |                                    |                               |                                                                                                    |                          |                                 |                             |                        |                                          |

Nella barra in basso sono presenti quattro pulsanti che permettono:

• di scaricare le *istruzioni* in formato pdf,

<u>.</u>

- di aprire una nuova scheda nel browser, portando l'utente ad una pagina web dalla quale è scaricabile l'elenco dei canali degli operatori presso cui è possibile presentare un avviso di pagamento (PSP Prestatori di Servizi di Pagamento),
- di richiedere un avviso di pagamento, ovvero viene generato un documento con il quale è possibile procedere al pagamento tramite una ricevitoria, uno sportello bancario o anche online tramite il sito della propria banca. Per avere l'elenco dettagliato dei PSP abilitati a questa operazione, si può accedere al seguente link: <u>https://www.pagopa.gov.it/it/prestatori-servizi-di-pagamento/elenco-PSP-attivi/</u>
- di avviare il pagamento immediato ("Paga subito") per uno o più contributi.

Tramite questa schermata il genitore può avviare il pagamento, scegliendo una delle seguenti modalità:

- Pagamento immediato (modello 1 pulsante Paga subito)
- Richiesta dell'avviso di pagamento (modello 3 pulsante Richiedi avviso di pagamento)

| Paga subito | Richiedi avviso di pagamen | to |
|-------------|----------------------------|----|

## Procedura per il pagamento immediato

Cliccando sul pulsante "Paga subito" viene avviata la procedura, ovvero il programma visualizza subito una finestra nella quale vengono elencati i contributi che risultano ancora da versare. . Si fa presente che è possibile procedere con un pagamento *cumulativo*, scegliendo fino ad un massimo di cinque elementi, purché associati allo stesso servizio (stesso IBAN), e in questo modo si risparmierà sul costo della commissione. Inoltre, nella schermata principale il genitore può visualizzare la situazione debitoria di tutti i figli presenti nella istituzione scolastica (è sufficiente mettere la spunta sulla specifica casella *mostra le tasse di tutti i figli*, presente in basso a destra sulla schermata).

| ocenti − E. Fe          | ermi – R. Guttuso | 🗴 🗙 🚥 Argo - Famiglia                  | × +                                                       |                                   |               |                     |           | - 0                                |
|-------------------------|-------------------|----------------------------------------|-----------------------------------------------------------|-----------------------------------|---------------|---------------------|-----------|------------------------------------|
| > C {                   | 🗅 🗎 porta         | aleargo.it/argoweb/famiglia/index.js   | if#                                                       |                                   |               |                     | 0-        | २ ☆ (                              |
|                         |                   | 🥅 M Gmail                              |                                                           |                                   |               |                     |           |                                    |
| GO                      | SCUOLAN           | ISTITUTO DI ISTRUZ<br>FERMI - GUTTUSO" | IONE SUPERIORE "E.                                        |                                   |               |                     |           |                                    |
| Tanan Alumnu            |                   | VIA MACCARRONE, 4 -                    | GIARRE                                                    |                                   |               |                     |           |                                    |
| Alunno Alunno           | ,                 | Elenco Tasse da pagare                 |                                                           | _                                 | _             |                     | ×         |                                    |
| 2                       | IS                | Attenzione: selez                      | ionare tasse emesse dallo stesso Ente Creditore. Non è po | ossibile pagare più di cinque tas | se contempora | namente.            | pago      | "                                  |
|                         | 1                 | Tassa                                  | Ente creditore                                            | ssa                               | Rata          | Imp.Rata Scadenza   |           | -                                  |
| lassa                   | IUV               | ASSICURAZIONE                          | IIS "E FERMI - GUTTUSO" - GIAR                            | .00                               | 1             | 6,00                | Pagamento | Telematica                         |
| MATRIC                  |                   | CONTRIBUTO VOLONTARIO                  | IIS "E FERMI - GUTTUSO" - GIARRE                          | 48.00                             | 1             | 48,00               |           |                                    |
| REQUENZA                |                   | COMODATO D'USO LIBRI                   | IIS "E.FERMI - GUTTUSO" - GIARRE                          | 50.00                             | 1             | 50,00               |           |                                    |
| SSICURAZION             | E 032071000000    |                                        |                                                           |                                   |               |                     |           | Scarica ricevuta                   |
|                         |                   |                                        |                                                           |                                   |               |                     |           | 0320710000000                      |
| CONTRIBUTO<br>OLONTARIO | 032071000000      |                                        |                                                           |                                   |               |                     |           | Scarica ricevuta<br>03207100000000 |
| COMODATO                |                   |                                        |                                                           |                                   |               |                     |           |                                    |
| 000 000                 |                   |                                        |                                                           |                                   |               |                     |           |                                    |
|                         |                   |                                        |                                                           |                                   |               |                     |           |                                    |
|                         |                   |                                        |                                                           |                                   |               |                     |           |                                    |
|                         |                   |                                        |                                                           |                                   |               | $\sim$              |           |                                    |
|                         |                   |                                        |                                                           |                                   |               |                     | -         |                                    |
|                         |                   |                                        |                                                           |                                   |               | 🗸 Conferma 🛛 💥 Annu | Ila       |                                    |
|                         |                   |                                        |                                                           |                                   |               |                     |           |                                    |
|                         |                   |                                        |                                                           |                                   |               |                     |           |                                    |
|                         |                   |                                        |                                                           |                                   |               |                     |           |                                    |
|                         |                   |                                        |                                                           |                                   |               |                     |           |                                    |

Dopo aver selezionato i contributi che si vogliono pagare, si dà conferma cliccando sull'apposito pulsante: si aprirà così una finestra di riepilogo dei dati di pagamento e viene chiesta una ulteriore conferma.

| ø       | Docenti – E. Fe                       | ermi – R. Guttu | uso 🗙 🚥 Argo - Fan                    | niglia × +                                                                                      |                   |           |                  |                  |                 |                 |                        | - 0                    | × |
|---------|---------------------------------------|-----------------|---------------------------------------|-------------------------------------------------------------------------------------------------|-------------------|-----------|------------------|------------------|-----------------|-----------------|------------------------|------------------------|---|
| ÷       |                                       | 2 🔒 po          | rtaleargo.it/argoweb/far              | niglia/index.jsf#                                                                               |                   |           |                  |                  |                 |                 | 0-1 (                  | Q ☆ S                  | : |
| A       | 360                                   | SCUOL           | ANEXT ISTIT                           | UTO DI ISTRUZIONE SUPERIORE "E.<br>1 - GUTTUSO"<br>ACCARRONE, 4 - GIARRE                        |                   |           |                  |                  |                 |                 |                        |                        |   |
|         | Tasse Alunno                          | )               |                                       |                                                                                                 |                   |           |                  |                  |                 |                 |                        | ×                      |   |
|         | 100                                   |                 | Elenco Tasse da pagare                | Riepilogo dati Pagamento                                                                        |                   |           |                  |                  | ×               | ×               |                        |                        |   |
|         |                                       | IS              | Tassa                                 | Tassa<br>*ASSICURAZIONE                                                                         | Imp.Tassa<br>6,00 | Rata<br>1 | Imp.Rata<br>6.00 | Scadenza         | Imp.Rata        | Scadenza        | pagoP                  | 9                      |   |
|         | Tassa                                 | IUV             | ASSICURAZIONE     CONTRIBUTO VOLONTAR | *CONTRIBUTO VOLONTARIO                                                                          | 48,00             | 1         | 48,00            |                  | 6,00<br>48,00   |                 | Avviso di<br>Pagamento | Ricevuta<br>Telematica |   |
|         | INMATRIC<br>ISCRIZIONE E<br>FREQUENZA |                 | COMODATO D'USO LIBRI                  |                                                                                                 |                   |           |                  |                  | 50,00           |                 |                        |                        |   |
|         | *ASSICURAZION                         | E 032071000000  |                                       |                                                                                                 |                   |           |                  |                  |                 |                 |                        |                        |   |
|         | VOLONTARIO                            | 032071000000    |                                       |                                                                                                 |                   |           |                  |                  |                 |                 |                        |                        |   |
|         | D'USO LIBRI                           |                 |                                       | Totale da pagare: 54.00 escluse eventuali commissioni                                           |                   |           |                  |                  |                 |                 |                        |                        |   |
|         |                                       |                 |                                       | Pagatores                                                                                       |                   |           |                  |                  |                 |                 |                        |                        | h |
|         |                                       |                 |                                       | Attenzione: premendo il pulsante 'Conferma' verrà inviata una richiesta i<br>prima di procedere | elematica al N    | odo Pagor | PA, accertars    | i dei dati inser | iti             |                 |                        |                        |   |
|         |                                       |                 |                                       |                                                                                                 |                   |           | Conferma         | X Annu           | la Conferma     | a 💥 Annulla     |                        |                        |   |
|         |                                       |                 |                                       |                                                                                                 |                   |           |                  |                  |                 |                 |                        |                        |   |
| https:/ | /www.portalear                        | rgo.it/argoweb  | o/famiglia/index.jsf#                 |                                                                                                 | ist               | ruzioni   | Consulta el      | enco PSP (per    | Avviso di Pagar | nento) Richiedi | avviso di pagam        | ento Paga subito       |   |

A questo punto si viene indirizzati alla pagina web di **PagoPA**. Si può accedere con SPID, oppure specificando la propria email (alla quale arriveranno comunicazioni riguardanti l'esito del pagamento). Nella pagina successiva si dovranno accettare le condizioni del servizio e ci si potrà, eventualmente, registrare presso *pagoPA* (si può comunque proseguire senza la registrazione).

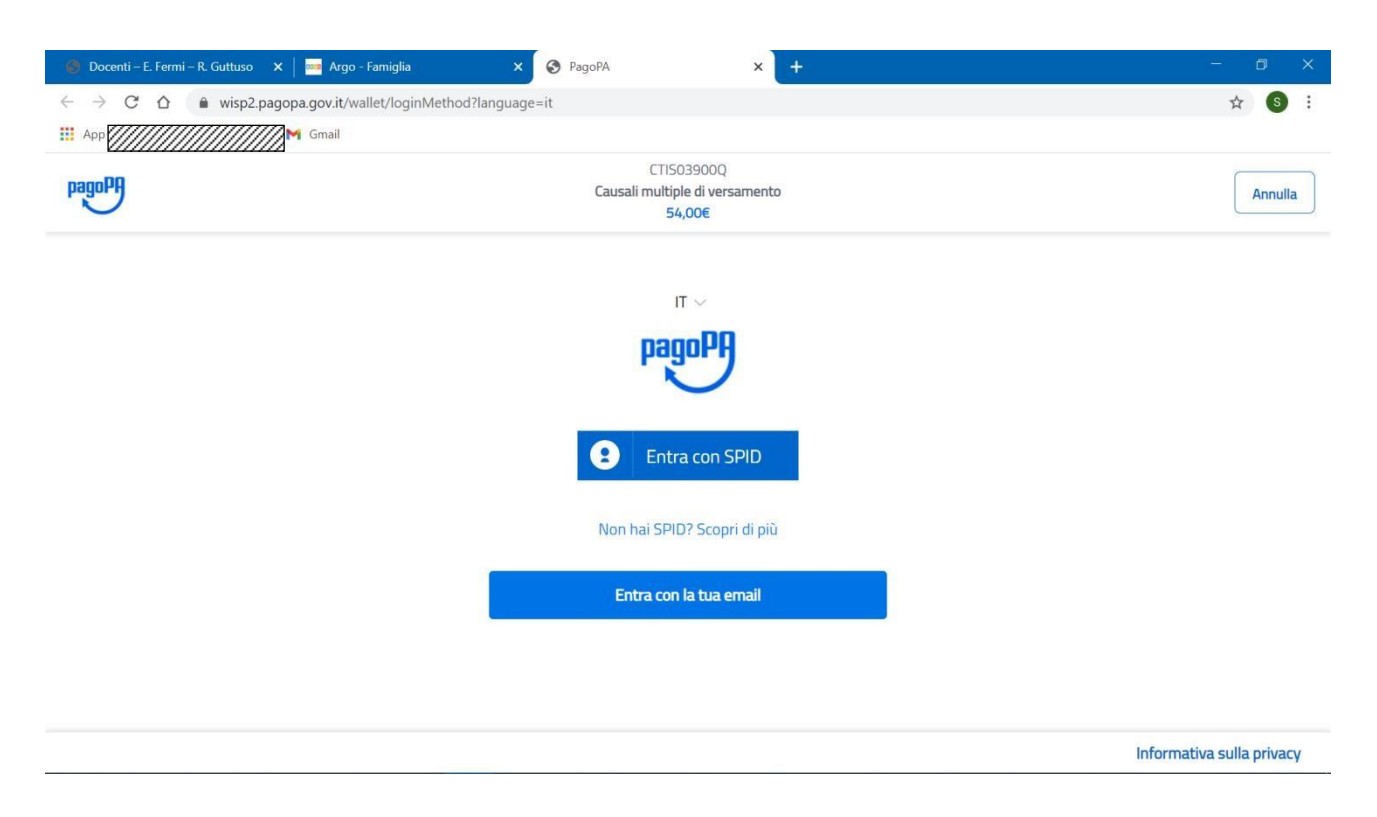

Si viene quindi indirizzati alla pagina successiva, dove si riporta *"l'informativa sul trattamento dei dati personali"*.

| 🎯 E. Fermi – R. Guttuso – Istituto St 🗙 📔 🚥 Argo - Famiglia | × S PagoPA                                                                                                    | × +                                                                                                    | - 0 X                     |
|-------------------------------------------------------------|----------------------------------------------------------------------------------------------------|----------------------------------------------------------------------------------------------------|---------------------------|
| ← → C ☆ 🌢 wisp2.pagopa.gov.it/wallet/landingPage            | 2                                                                                                    |                                                                                                    | \$ S :                    |
| App Gmail                                                   |                                                                                                    |                                                                                                    |                           |
| pagoPA                                                      | CTI<br>Causali mult                                                                                                    | S03900Q<br>iple di versamento<br>54,00€                                                                                                    | Annulla                   |
|                                                             | pagoPA - Infor                                                                                                    | mativa sulla privacy                                                                                                    |                           |
|                                                             | INFORM                                                                                                    | IATIVA SUL                                                                                                    |                           |
|                                                             | TRATTAME                                                                                                    | NTO DEI DATI                                                                                                    |                           |
|                                                             | PER                                                                                                    | SONALI                                                                                                    |                           |
|                                                             | ai sensi degli artt. 13-14 d                                                                                                    | el Regolamento (UE) 2016/679                                                                                                    |                           |
|                                                             | Questa informativa priv<br>trattati i dati personali d<br>wisp2.pagopa.gov.it/ (il<br>pagamento tramite pagoP<br>avvisato per email in<br>fottuerai sul sistema na | acy descrive come vengono<br>i coloro che approdano al sito<br>"Sito") per effettuare un<br>A. Il Sito ti permette (i) di essere<br>merito alle transazioni che<br>moDA e se deciderai di registrarti |                           |
|                                                             | attetto la privacy policy                                                                                                    | y<br>ontinua                                                                                                    | Informativa sulla privacy |

Dopo aver accettato quanto riportato nell'informativa (privacy policy), cliccando sul pulsante **Continua** si apre una nuova pagina che permette di scegliere la modalità di pagamento tramite:

- carta di credito
- conto corrente: vengono elencate le banche abilitate al pagamento su PagoPA
- altri metodi quali PostePay, Paypal, ect.

| 🎯 E. Fermi – R. Guttuso – Istituto St 🗙 📔 🔤 Argo - Famiglia | × S PagoPA                 | × +                                  | - 0                       |
|-------------------------------------------------------------|----------------------------|--------------------------------------|---------------------------|
| ← → C ☆ ♠ wisp2.pagopa.gov.it/wallet/approveTer             | rms?terms=&privacy=        |                                      | ☆ S                       |
| III App                                                     |                            |                                      |                           |
| pagoPA                                                      | CTIS<br>Causali multi<br>5 | 03900Q<br>ple di versamento<br>4,00€ | Annulla                   |
|                                                             | Come v                     | uoi pagare?                          |                           |
|                                                             | Carta                      | di credito/debito                    |                           |
|                                                             | Control Control            | o corrente                           |                           |
|                                                             | Altri r                    | netodi di pagamento                  |                           |
|                                                             |                            |                                      |                           |
| https://wisp2.pagopa.gov.it/wallet/cc                       |                            |                                      | Informativa sulla privacy |

Se si clicca sul pulsante "Carta di credito" si passa ad un'altra pagina dove vengono richiesti i dati della carta: inserendo i dati della carta di credito si apre una pagina di riepilogo dove viene richiesta la conferma finale per il pagamento.

| 🎯 E. Fermi – R. Guttuso – Istituto St. 🗙 📔 🔤 Argo - Famiglia                      | × 📀 PagoPA                    | × +                                                            | - 0 X                     |
|-----------------------------------------------------------------------------------|-------------------------------|----------------------------------------------------------------|---------------------------|
| $\leftrightarrow$ $\rightarrow$ C $\triangle$ $(a)$ wisp2.pagopa.gov.it/wallet/cc |                               |                                                                | ☆ 🧕 :                     |
| 🔛 App                                                                             |                               |                                                                |                           |
| pagoph                                                                            | CTI<br>Causali mult           | S03900Q<br>iple di versamento<br>54,00€                        | Annulla                   |
|                                                                                   | pagoPA accetta que            | ste carte di credito/debito  VISA  VISA  VISA  Dome  0000 0000 | ]                         |
|                                                                                   | numero della carta di credito |                                                                |                           |
|                                                                                   | C MM / AA                     | CVC codice di verifica                                         |                           |
|                                                                                   |                               |                                                                | Informativa sulla privacy |

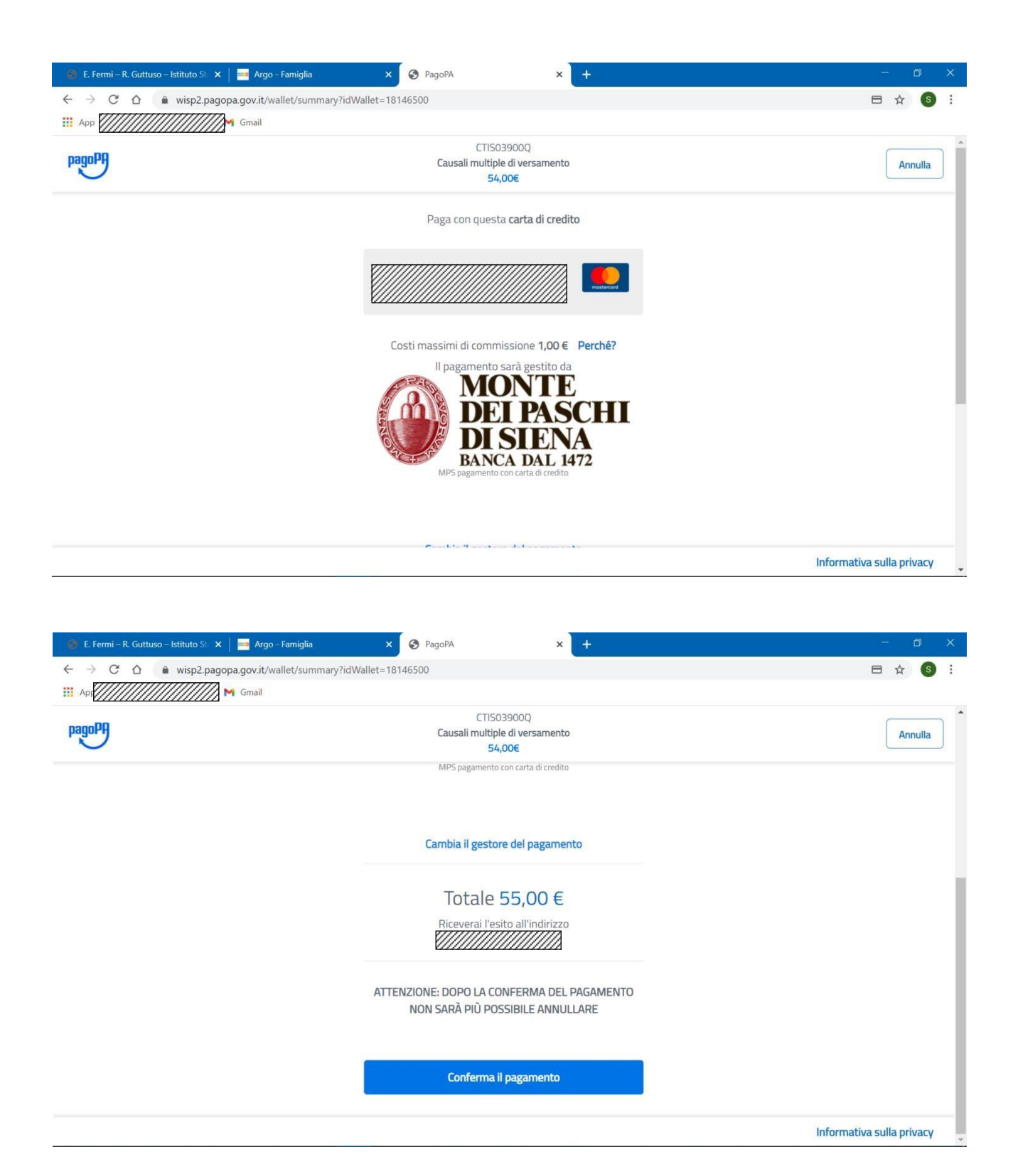

Confermando il pagamento si conclude la procedura con una pagina finale che riporta l'esito del pagamento.

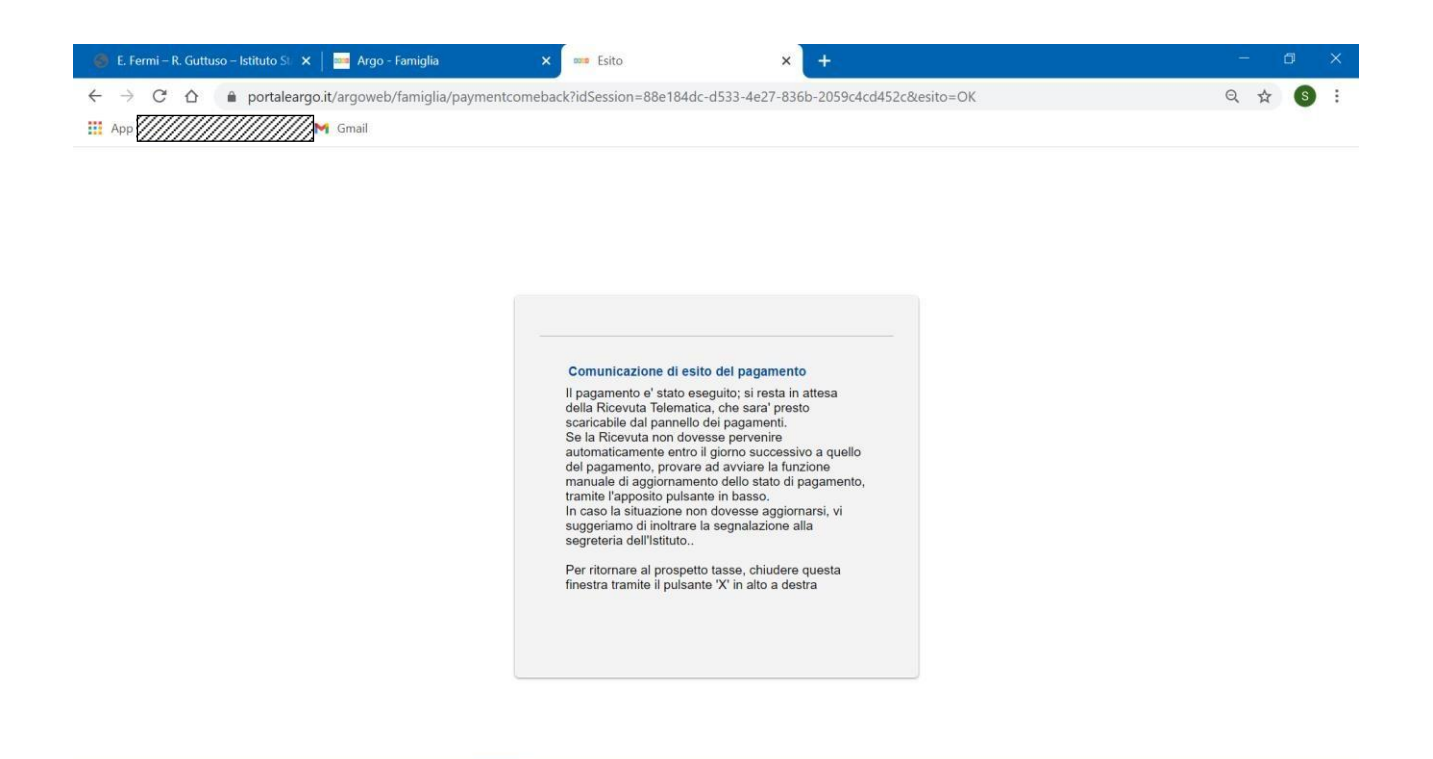

A conclusione delle operazioni, entro le 24 ore successive, sarà resa disponibile la ricevuta del pagamento effettuato, scaricabile dal "pannello delle tasse", ovvero si accede nuovamente al **Registro Elettronico Argo** e si clicca sul pulsante evidenziato dal cerchio rosso in figura sotto.

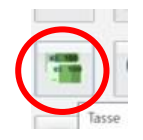

Si apre così il pannello di riepilogo delle tasse e contributi associati all'alunno, con il link per scaricare le ricevute del pagamento effettuato.

| Tasse Alunno                       |                   |               |        |             |              |                               |                                                                                                    |                          |            |                             |                        | 3                                      |
|------------------------------------|-------------------|---------------|--------|-------------|--------------|-------------------------------|----------------------------------------------------------------------------------------------------|--------------------------|------------|-----------------------------|------------------------|----------------------------------------|
|                                    | ISTITUT           | O DI ISTRUZIO | NE SUI | PERIORE "E. | FERMI - GUTI | 'USO" VIA MA                  | CCARRONE, 4 - GIARRE                                                                                                    |                          |            |                             | pagoF                  | 9                                      |
| assa                               | IUV               | Imp.Tassa     | Rata   | Imp.Rata    | Scadenza     | Pagabile<br>oltre<br>scadenza | Modalità di pagamento consentite                                                                                                    | Stato Pagamento          | Imp.Pagato | Data<br>pagamento<br>online | Avviso di<br>Pagamento | Ricevuta<br>Telematica                 |
| IMATRIC.<br>CRIZIONE E<br>REQUENZA |                   | 21,17         | 1      | 21,17       |              |                               |                                                                                                    |                          |            |                             |                        | $\frown$                               |
| SSICURAZIONE                       | 03207100000000765 | 6,00          | 1      | 6,00        |              |                               | Pagamento immediato (on-line) o tramite stampa<br>dell'avviso di pagamento (pagamento presso un<br>Prestatore di Servizi di Pagamento in un momento<br>successivo) | Pagamento tramite PagoPA | 6,00       | 09/11/2020                  | (                      | Scarica ricevuta n.<br>032071000000007 |
| ONTRIBUTO<br>DLONTARIO             | 03207100000000765 | 48,00         | 1      | 48,00       |              |                               | Pagamento immediato (on-line) o tramite stampa<br>dell'avviso di pagamento (pagamento presso un<br>Prestatore di Servizi di Pagamento in un momento<br>successivo) | Pagamento tramite PagoPA | 48,00      | 09/11/2020                  |                        | Scarica ricevuta n.<br>032071000000007 |
| OMODATO<br>USO LIBRI               |                   | 50,00         |        | 50,00       |              |                               | Pagamento immediato (on-line) o tramite stampa<br>dell'avviso di pagamento (pagamento presso un<br>Prestatore di Servizi di Pagamento in un momento<br>successivo) |                          |            |                             |                        | $\smile$                               |
|                                    |                   |               |        |             |              |                               |                                                                                                    |                          |            |                             |                        |                                        |
|                                    |                   |               |        |             |              |                               |                                                                                                    |                          |            |                             |                        |                                        |
|                                    |                   |               |        |             |              |                               |                                                                                                    |                          |            |                             |                        |                                        |

## Pagamento differito (Richiedi avviso di pagamento)

Cliccando sul pulsante di richiesta dell'avviso di pagamento, il programma produce un documento contenente tutte le informazioni necessarie per poter effettuare il versamento in una fase successiva, presso una ricevitoria (Sisal, Banca5, ...), o uno sportello bancario, oppure comodamente da casa, attraverso i servizi di pagamento online della propria banca (è sufficiente fare riferimento al <u>codice avviso</u> riportato nel documento).

Il documento generato (Avviso di Pagamento) può essere scaricato attraverso l'apposito link e stampato; il link rimane attivo finché non viene effettuato il versamento; se dovesse subentrare la scadenza del titolo, ovviamente l'avviso non sarà più scaricabile né, comunque, sarà possibile effettuare più il pagamento con un avviso stampato in precedenza.

L'avviso viene prodotto per singola tassa.

Nota importante - Laddove possibile, fare presente che il pagamento immediato consente al genitore un considerevole risparmio sui costi di transazione. A parte che con il pagamento diretto è possibile pagare fino a cinque contributi contemporaneamente, mentre con l'avviso se ne può pagare una sola per volta (si pensi al caso del genitore che ha più figli nella stessa scuola), abbiamo verificato che i costi dell'operazione presso una ricevitoria possono risultare anche <u>doppi</u> rispetto a quelli richiesti per il pagamento online.